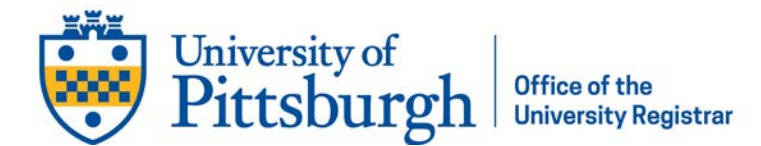

## Add Personal Gender Pronouns

- Log into myPitt using your Pitt username and password
- Search "Accounts Self-Service" in the search bar at the top of the window
- In the search results, select "Accounts Self-Service"

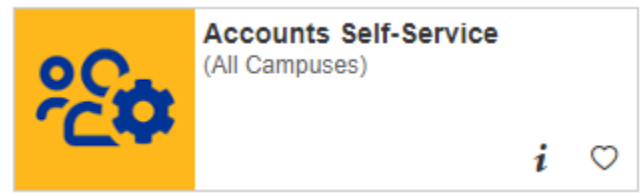

- Click Yes next to Set Personal Gender Pronoun
- Select your pronouns from the Personal Gender Pronoun drop-down menu
- *Optional*: Select the **Show in Find People** checkbox
- Click Update Contact Information